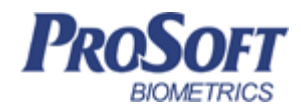

# Контроллер BioSmart 4-0

### Руководство по монтажу

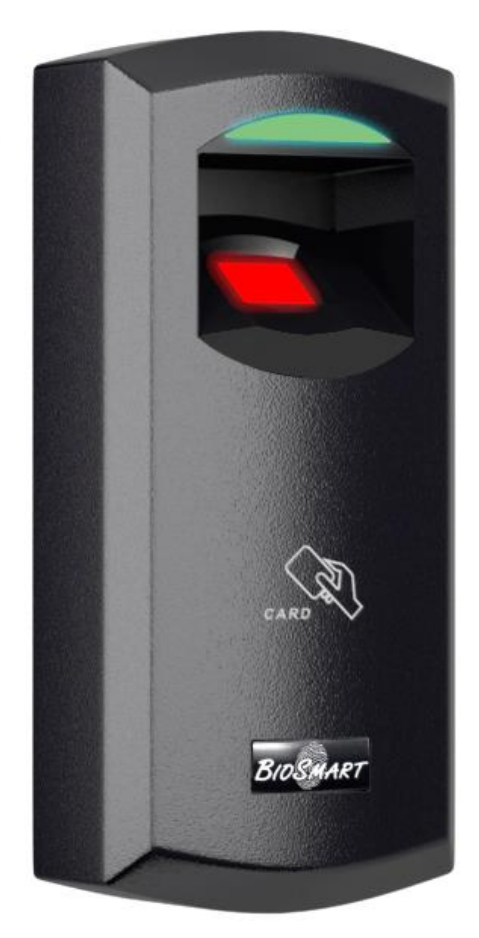

### оглавление

| 1.   | ВВЕДЕНИЕ                                                         |
|------|------------------------------------------------------------------|
| 2.   | ТРЕБОВАНИЯ К КВАЛИФИКАЦИИ ПЕРСОНАЛА                              |
| 3.   | ОПИСАНИЕ КОНТРОЛЛЕРА                                             |
| 3.1. | Внешний вид и элементы индикации4                                |
| 3.2. | Описание индикации и перемычек на плате клеммника контроллера. 5 |
| 4.   | МОНТАЖ                                                           |
| 4.1. | Особенности монтажа7                                             |
| 4.2. | Порядок монтажа                                                  |
| 4.3. | Подключение питания контроллера10                                |
| 4.4. | Подключение контроллера к сети Ethernet 11                       |
| 4.5. | Подключение БУР BioSmart12                                       |
| 4.6. | Подключение к входному/выходному интерфейсу Wiegand 14           |
| 4.7. | Подключение электромеханического замка к плате контроллера 16    |
| 4.9. | Подключение кнопок/датчиков17                                    |
| 4.10 | ). Подключение турникетов и других исполнительных устройств 19   |
| 5.   | ПРОВЕРКА РАБОТОСПОСОБНОСТИ КОНТРОЛЛЕРА                           |

#### Уважаемые покупатели!

Благодарим Вас за приобретение нашей продукции. При соблюдении правил монтажа и эксплуатации данное устройство прослужит Вам долгие годы.

#### 1. Введение

Настоящий документ описывает порядок действий по монтажу, подключению и конфигурации основных настроек контроллера, а также проведению его диагностики.

**Руководство по эксплуатации контроллера BioSmart 4-О** и программное обеспечение находятся по адресу <u>www.bio-smart.ru</u> в разделе «Поддержка».

Используемые сокращения:

ПО – программное обеспечение;

СКУД – система контроля и управления доступом;

БУР – блок управления реле.

- так выделена важная информация, на которую следует обратить внимание.

#### 2. Требования к квалификации персонала

К монтажным работам допускаются лица с допуском по работе с электроустановками до 1000 В. (группа по электробезопасности № III), обладающие необходимыми знаниями в области настройки сетевого оборудования и администрирования ОС Windows.

#### 3. Описание контроллера

Контроллер BioSmart 4-O предназначен ДЛЯ работы В составе биометрической системы контроля управления доступом **BioSmart**. И позволяет организовать управление доступом посредством Контроллер идентификации пользователей по уникальным биометрическим особенностям – отпечаткам пальцев и бесконтактным RFID картам, также может применяться для организации учета рабочего времени.

#### 3.1. Внешний вид и элементы индикации

Внешний вид контроллера представлен на рисунке 1.

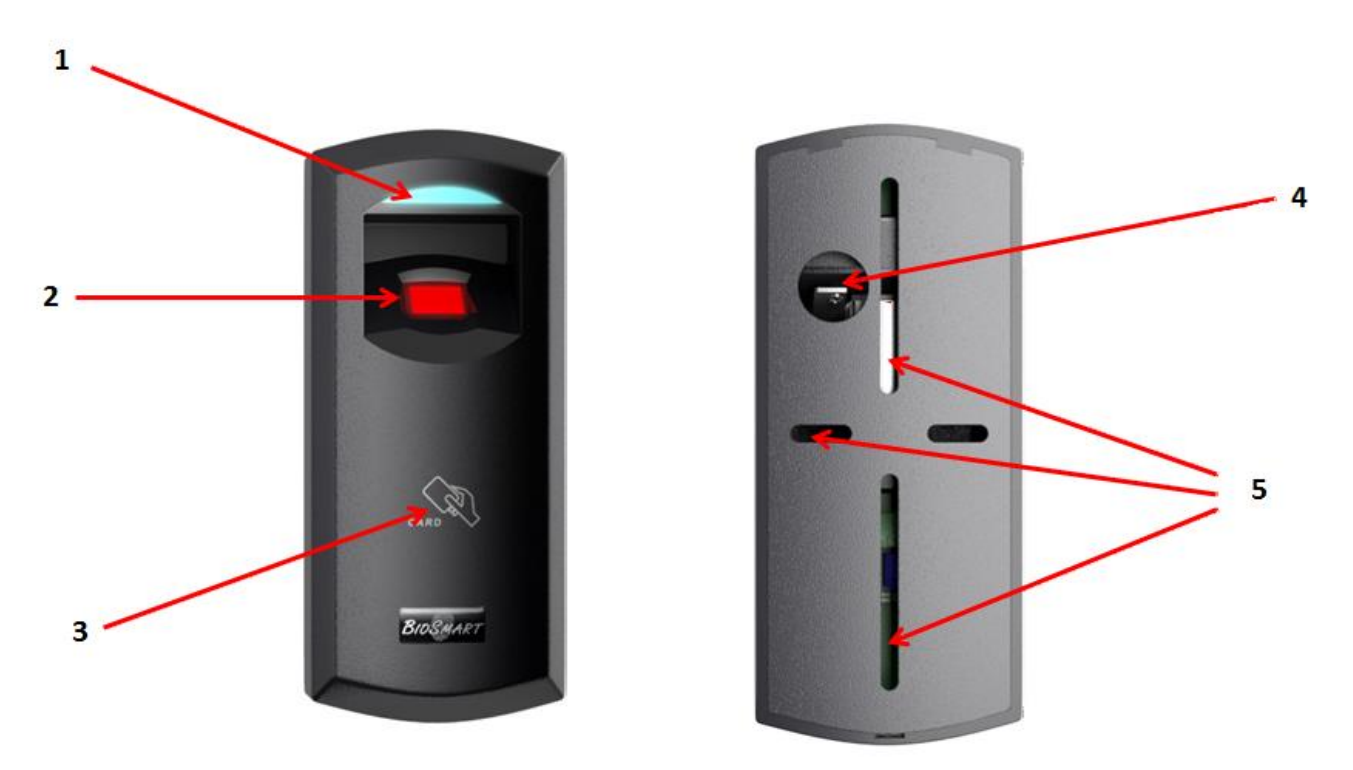

Рисунок 1. Внешний вид контроллера BioSmart 4-О

- 1 Светодиодный индикатор;
- 2 Оптический сканер отпечатков пальцев;
- 3 Поле считывания RFID-карт;
- 4 Отверстие для ввода кабелей;
- 5 Крепежные отверстия.

Светодиодный индикатор отображает текущее состояние работы контроллера. По умолчанию установлены следующие режимы индикации:

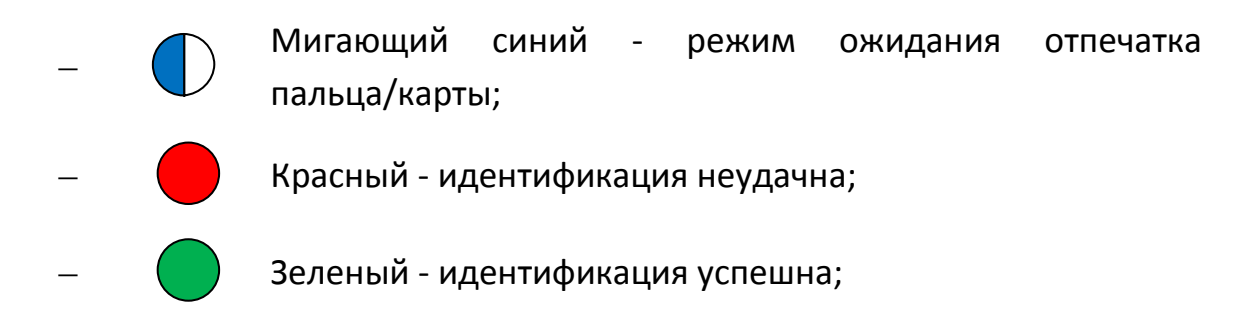

- (

Мигающий зелёный – режим отладки.

Контроллер, подключенный к источнику питания, переходит в режим ожидания отпечатка пальца/карты.

Успешная либо неудачная идентификации пользователя по отпечатку пальца/карте сопровождается соответствующим сигналом светодиодного индикатора и звуковым сигналом.

## 3.2. Описание индикации и перемычек на плате клеммника контроллера

Плата клеммника контроллера содержит клеммы разъемов для подключения питания, внешних устройств, светодиодные индикаторы и переключатели.

Схема платы приведена на рисунке 2. Описание контактов платы приведено в таблице 1.

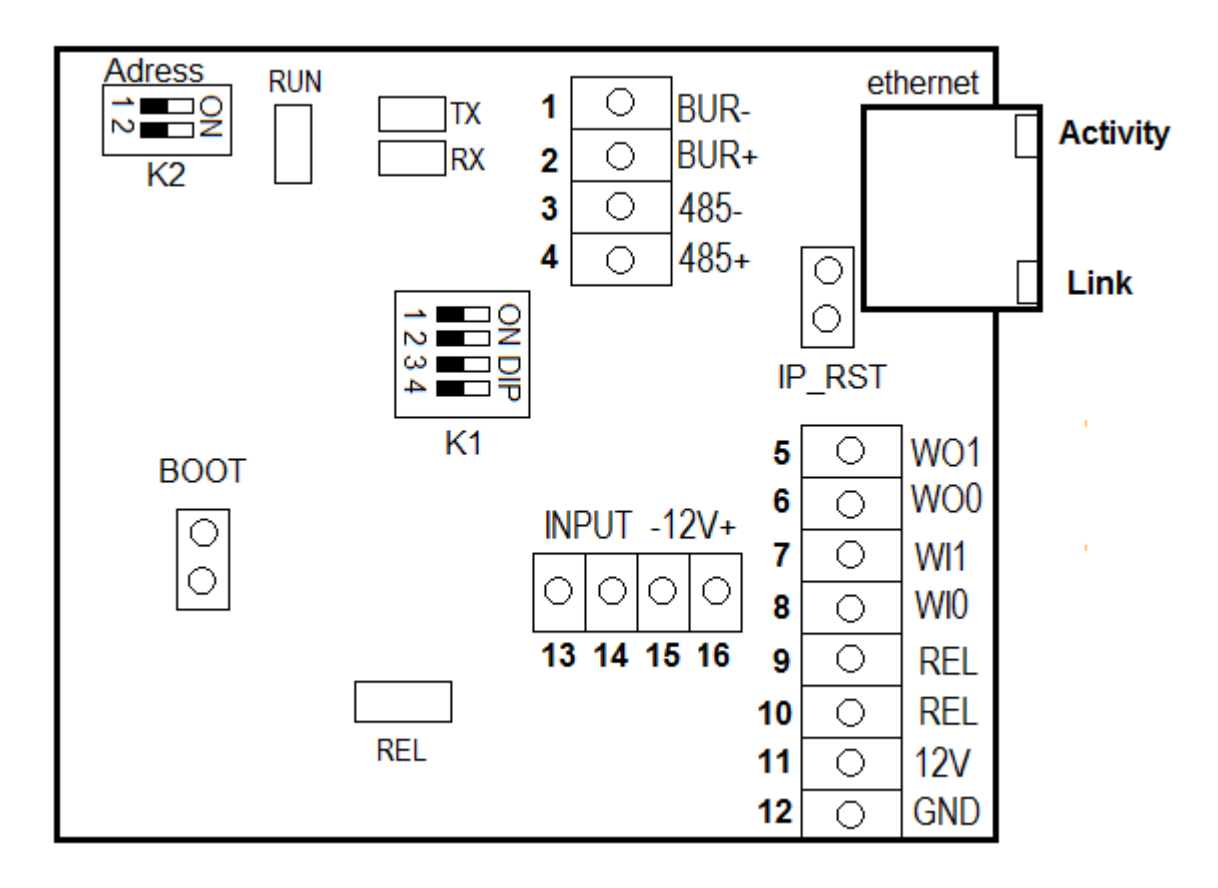

Рисунок 2 - Схема клеммных разъемов, переключателей и светодиодных

индикаторов платы клеммника.

| NՉ | Обозначение | Описание                           | Подключаемое                           |
|----|-------------|------------------------------------|----------------------------------------|
| 1  | BUR-        | Интерфейс ВS485-                   | БУР                                    |
| 2  | BUR+        | Интерфейс RS485+                   | 551<br>5VP                             |
| -  | BORT        | νιπερφείε κοτος                    | Управляющий ПК (цо                     |
| 3  | 485-        | Интерфейс RS485-                   |                                        |
|    |             |                                    |                                        |
| 4  | 485+        | Интерфейс RS485+                   | управляющий пк (не                     |
|    |             |                                    |                                        |
| 5  | W01         | Выход Wiegand D1                   | сторонняя скуд, от                     |
|    |             |                                    | вход                                   |
| 6  | WO0         | Выход Wiegand D0                   | Сторонняя СКУД, D0                     |
|    |             |                                    | Вход                                   |
| 7  | WI1         | Bход Wiegand D1                    | Proximity-считыватель,                 |
|    |             |                                    | D1                                     |
| 8  | WIO         | Вход Wiegand D0                    | Proximity -                            |
| U  |             |                                    | brod meguna bo                         |
| 9  | REL         | Релейный выход                     | Исполнительное                         |
| 10 | REL         | Релейный выход                     | устройство                             |
| 11 | 12V         | Питание +12 В                      | «Плюс» источника питания<br>12В        |
| 12 | GND         | Питание 0 В                        | «Минус» источника питания<br>12В       |
| 13 |             | INPUT (Дискретный вход)            | Дискретный выход<br>датчиков           |
| 14 | INPUT       | INPUT (+12В Дискретный вход)       | Дискретный выход                       |
|    |             | · · · · · · · · · · · ·            | датчиков                               |
| 15 |             |                                    | «Плюс» питания                         |
| 12 |             | питание внешнего устроиства, +12 В | внешнего устройства                    |
| 16 | -12V+       | Питание внешнего устройства «-»    | «Минус» питания внешнего<br>устройства |

Таблица 1 – Описание клеммных разъемов платы клеммника

- Движковый переключатель **К1** служит для терминирования линии связи RS 485 (переключатель 1) и для защитного смещения (переключатель 2,3)
- Движковый переключатель **К2** служит для установки адреса контроллера при его работе с БУР.
- Контроллер имеет на борту встроенный модуль Ethernet. По умолчанию IP

адрес встроенного модуля Ethernet - **172.25.110.71**.

- Сетевые настройки контроллера могут быть сброшены аппаратно в значения по умолчанию путем замыкания перемычки IP\_RST. Это возможно, как в режиме работы основной программы, так и в режиме отладки.
- Светодиоды Link (зеленый) и Activity (красный), размещенные на разъеме RJ-45F, отображают состояние связи контроллера с сетевым устройством
- Светодиод «RUN» загорается на 50 мс. только при получении ответа от процессорной платы.

#### 4. Монтаж

#### 4.1. Особенности монтажа

При выборе места установки контроллера необходимо учитывать следующее:

- При установке нескольких контроллеров, их следует устанавливать на расстоянии не менее 80 см друг от друга для минимизации взаимного влияния работы встроенных считывателей RFID карт;
- Не рекомендуется устанавливать контроллер на расстоянии менее 1 м от любых внешних RFID считывателей и других источников электромагнитных помех. Близко расположенные источники электромагнитных помех могут негативно сказаться на работе встроенных считывателей RFID карт;
- Рекомендуется оставлять запас длины кабелей, подключенных к контроллеру, достаточный для отведения контроллера от стены и доступа к перемычкам;
- При установке контроллера на металлическую поверхность дальность считывания RFID карты может уменьшиться;
- Прокладку кабелей необходимо производить с соблюдением правил эксплуатации электроустановок;
- Не следует прокладывать кабели на расстоянии менее 30 см от источников электромагнитных помех;
- Пересечение всех кабелей с силовыми кабелями допускается только

под прямым углом;

• Любые удлинения кабелей должны производиться только методом пайки.

Перед началом монтажа необходимо учесть следующее:

- 1) Отсутствие механических повреждений на поверхности сканера отпечатков пальцев контроллера, печатной плате и корпусе прибора;
- 2) Зачищенные концы кабеля для подключения контроллера не должны превышать 5 мм, во избежание замыканий;

Используемые типы кабелей приведены в таблице 2.

#### Таблица 2. Используемые типы кабелей:

| №<br>каб. | Кабельное соединение                                  | Макс.<br>длина | Тип                                                                                                |
|-----------|-------------------------------------------------------|----------------|----------------------------------------------------------------------------------------------------|
| 1         | Ethernet (IEEE 802.3) -<br>контроллер                 | 100 m          | Четыре витые пары не ниже пятой<br>категории с<br>сечением проводов не менее 0.2 мм <sup>2</sup> . |
| 2         | Источник питания - контроллер<br>питания              | 50 M           | Двужильный кабель с сечением<br>проводов не<br>менее 0.75 мм2 (например, ШВВП).                    |
| 3         | Контроллер — замок, БУР - замок                       | 20 м           | Двужильный кабель с сечением<br>проводов не<br>менее 0.75 мм2 (например, ШВВП).                    |
| 4         | Контроллер – БУР                                      | 10 M           | Четыре витые пары не ниже пятой<br>категории с<br>сечением проводов не менее 0.2 мм <sup>2</sup> . |
| 5         | Контроллер контакты IN, IN+ -<br>внешние устройства.  | 10 M           | Кабель CQR-6 или RAMCRO-6                                                                          |
| 6         | Контроллер контакты WO0, WO1<br>- внешние устройства. | 60 M           | Четыре витые пары не ниже пятой<br>категории с<br>сечением проводов не менее 0.2 мм <sup>2</sup> . |
| 7         | Контроллер контакты WIO, WI1 —<br>внешние устройства. | 60 M           | Четыре витые пары не ниже пятой<br>категории с<br>сечением проводов не менее 0.2 мм <sup>2</sup> . |

#### 4.2. Порядок монтажа

Монтаж контроллера необходимо осуществлять в следующем порядке:

1) Контроллер извлечь из упаковочной тары и проверить его комплектность;

- 2) Определить место установки контроллера;
- Выкрутить винт, расположенный в нижней части корпуса контроллера и крепящий его к задней крышке. Снять заднюю крышку (см. рисунок 3);

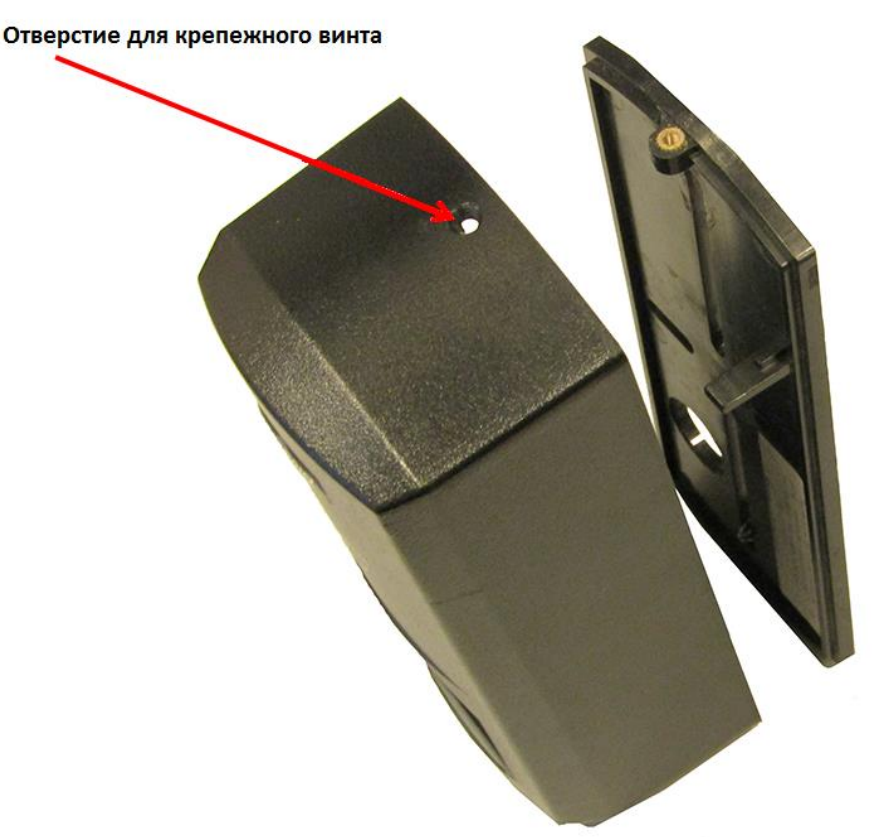

Рисунок 3 - Снятие задней крышки контроллера

- Разметить места крепления контроллера, приложив заднюю крышку контроллера к стене (рисунок 1);
- 5) Осуществить прокладку и подвод всех необходимых кабелей. Должны применяться кабели, соответствующие таблице 2, или близкие по техническим характеристикам. Необходимо проверить отсутствие разрывов, замыканий и механических повреждений в кабелях. Подключение производить при отключенном электропитании;
- 6) Завести кабели в отверстие для ввода кабелей задней крышки контроллера;
- Закрепить заднюю крышку контроллера на установочной поверхности с помощью крепежа, входящего в комплект поставки;
- 8) Подключить питание контроллера согласно п. 4.3 данного руководства;

- 9) Подключить сетевой кабель к контроллеру согласно п.4.4;
- 10) При необходимости подключить замок, внешние датчики и исполнительные устройства согласно п. 4.5 4.10;
- 11) После подключения всех необходимых кабелей установить контроллер на заднюю крышку и завернуть расположенный на нижнем торце крепежный винт.

#### 4.3. Подключение питания контроллера

Подключение питания контроллера производится согласно схеме, приведенной на рисунке 5. Для подключения питания используйте кабель №2 (см. таблицу 2).

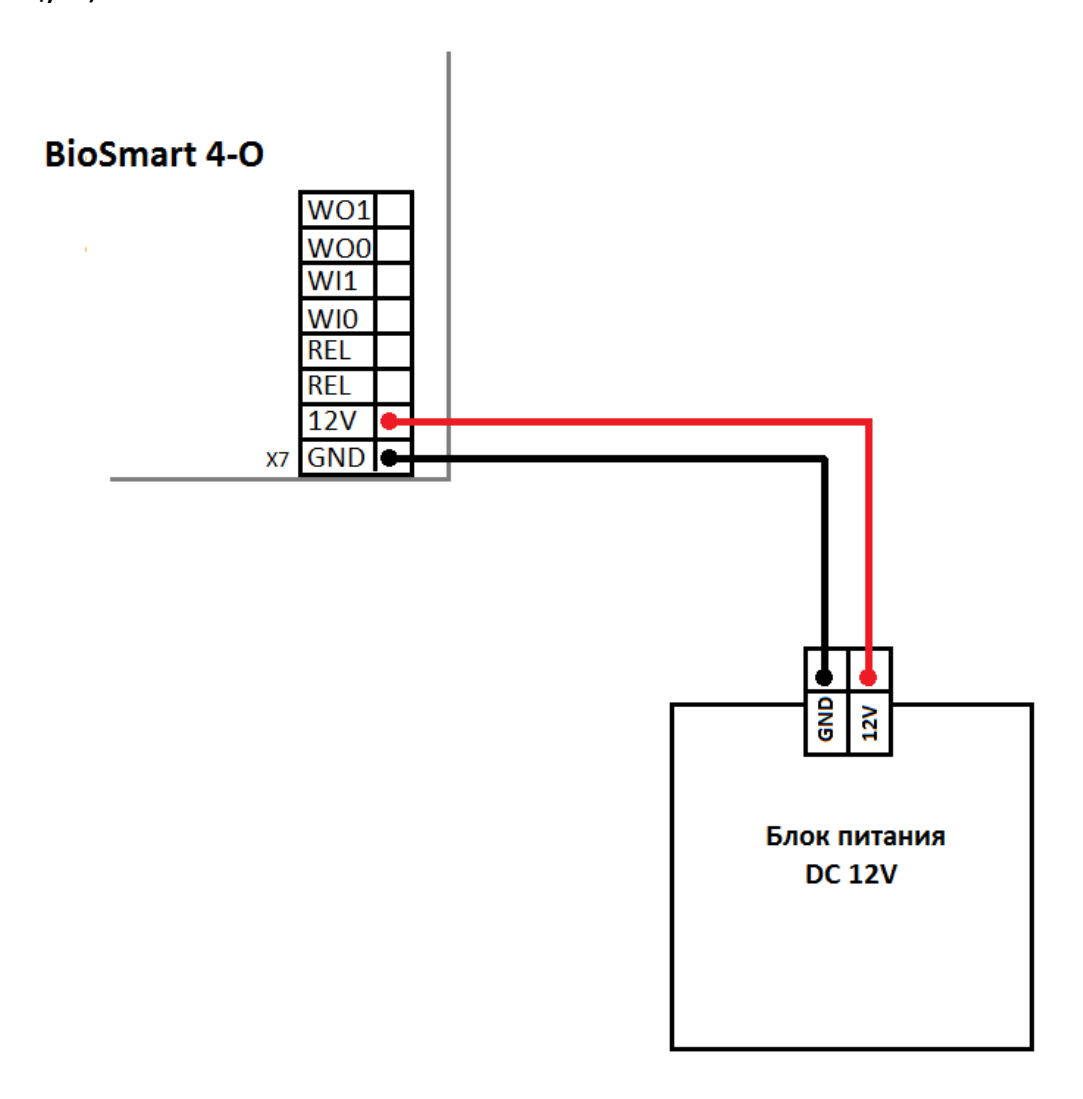

#### Рисунок 5 - Схема подключения питания контроллера

#### 4.4. Подключение контроллера к сети Ethernet

Подключение к сети Ethernet производите согласно рисунку 6.

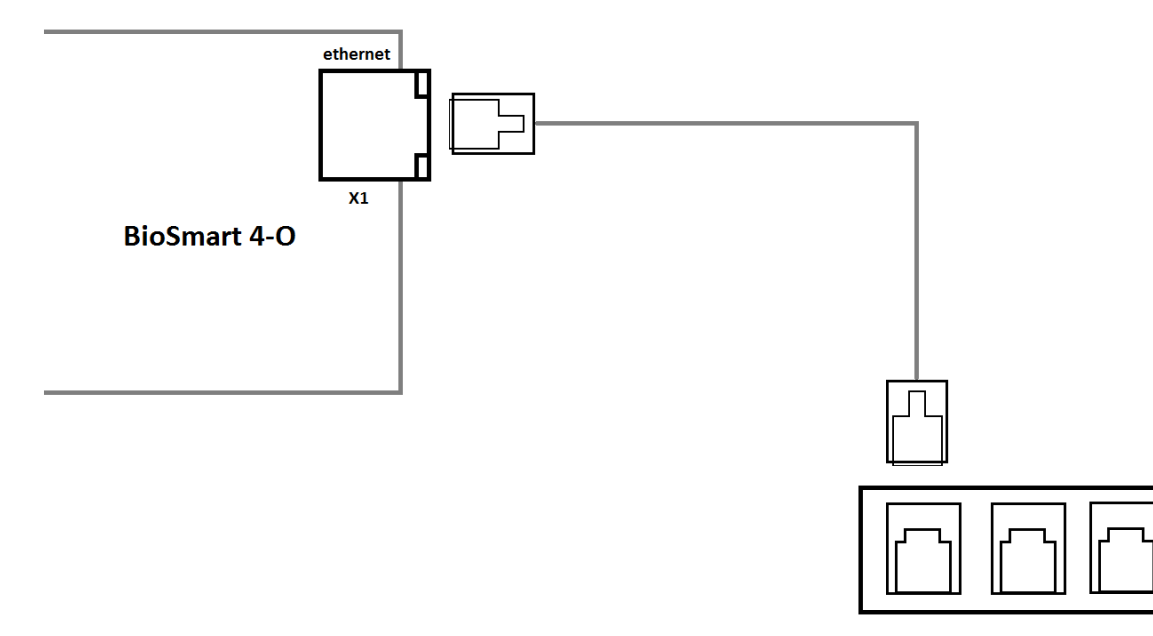

Сетевое устройство

Рисунок 6 - Схема подключения контроллера к сети Ethernet

Используйте кабель №1 (см. таблицу 2) для подключения контроллера (разъем Ethernet) к компьютеру, коммутатору или роутеру. Обжимку наконечника кабеля нужно производить по стандарту TIA/EIA-568-B, согласно рисунку 7.

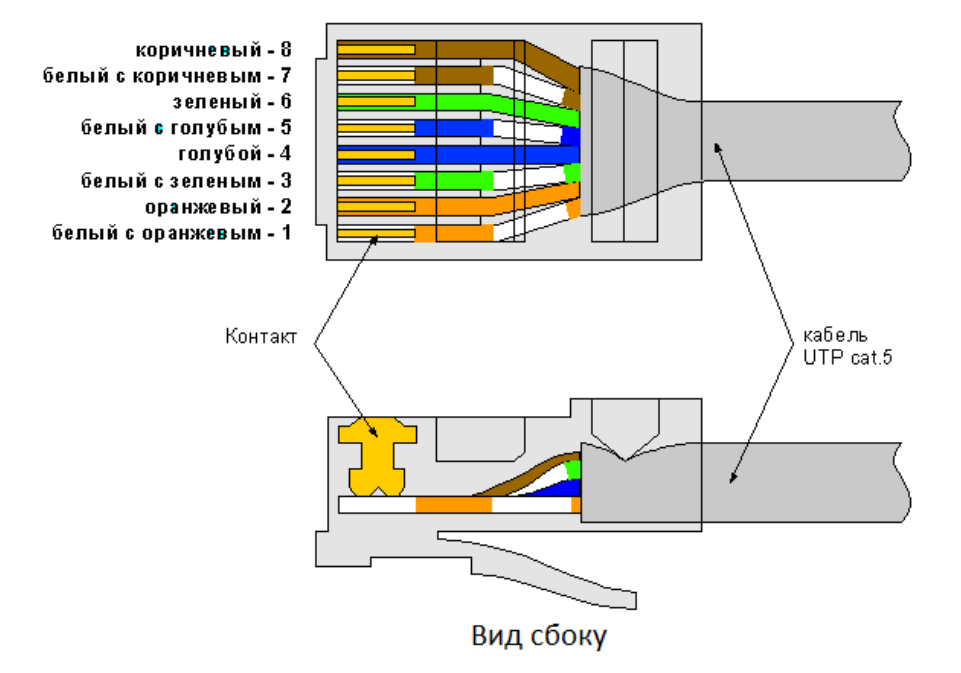

Вид сверху со стороны контактов

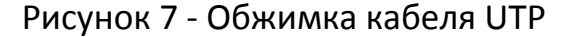

#### 4.5. Подключение БУР BioSmart

Подключение БУР к контроллеру осуществляется посредством интерфейса RS 485. БУР является инициатором передачи запросов к контроллеру. Количество адресуемых контроллеров должно быть не больше 4. Адреса устройств в сети RS 485 БУР настраиваются при помощи движковых переключателей на БУР и на подключаемых к нему контроллерах.

Рекомендуемый тип сигнального кабеля и его длина приведены в таблице 2.

На каждом контроллере необходимо установить собственный сетевой адрес в сети RS 485 БУР. Установка производится с помощью движкового переключателя K2, расположенного на плате клеммника контроллера (см. рисунок 2). Диапазон изменения адреса 0-3. Назначение адресов не зависит от конкретного контроллера и выбирается произвольно.

Положение переключателей для установки адресов приведено в таблице 3.

| Адрес | Положение переключателя<br>1 | Положение переключателя<br>2 |
|-------|------------------------------|------------------------------|
| 0     | OFF                          | OFF                          |
| 1     | ON                           | OFF                          |
| 2     | OFF                          | ON                           |
| 3     | ON                           | ON                           |

Таблица 3 – Установка адреса контроллера в сети RS 485 БУР.

Схема подключения одного контроллера к БУР приведена на рисунке 8.

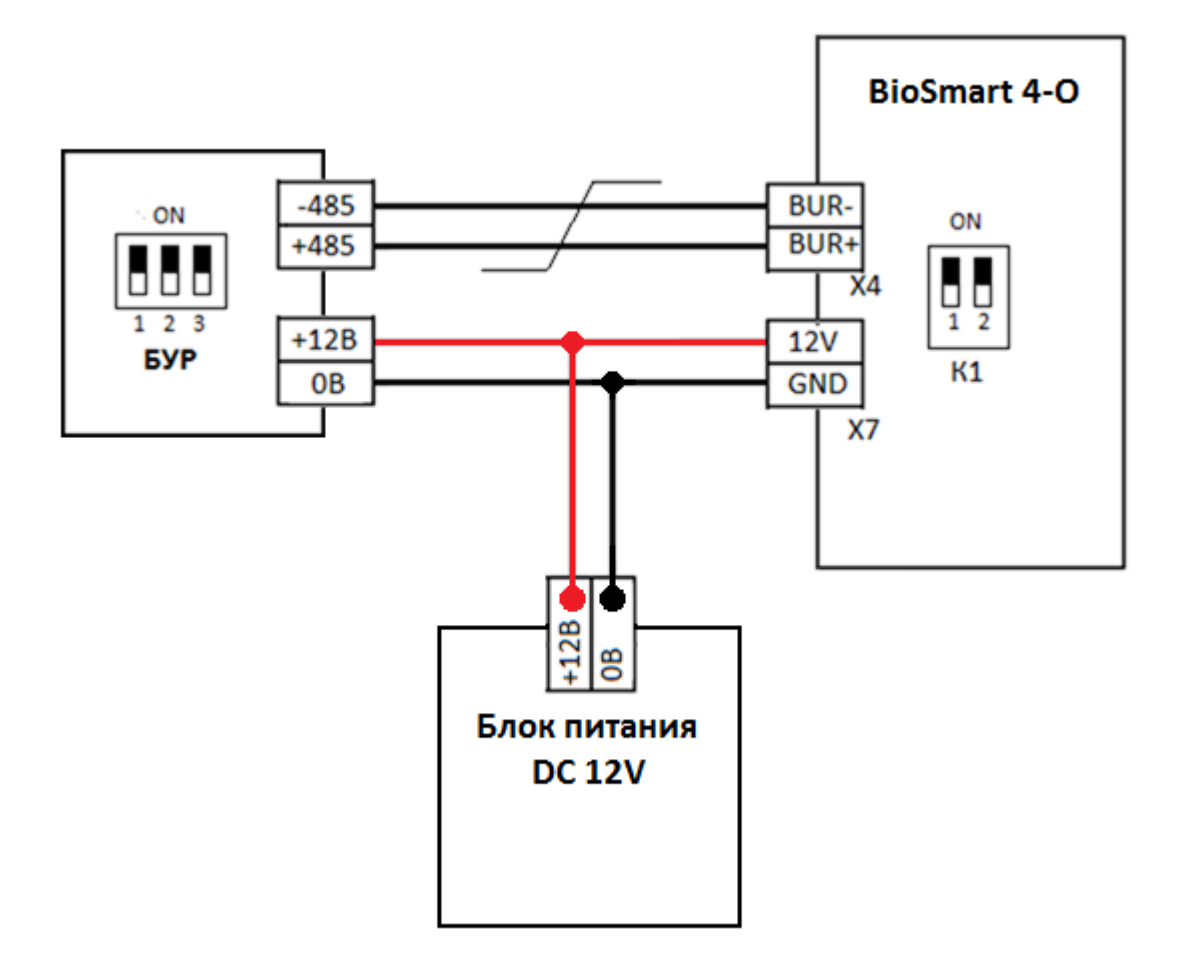

Рисунок 8 - Схема подключения контроллера к БУР

Схема подключения двух контроллеров приведена на рисунке 9.

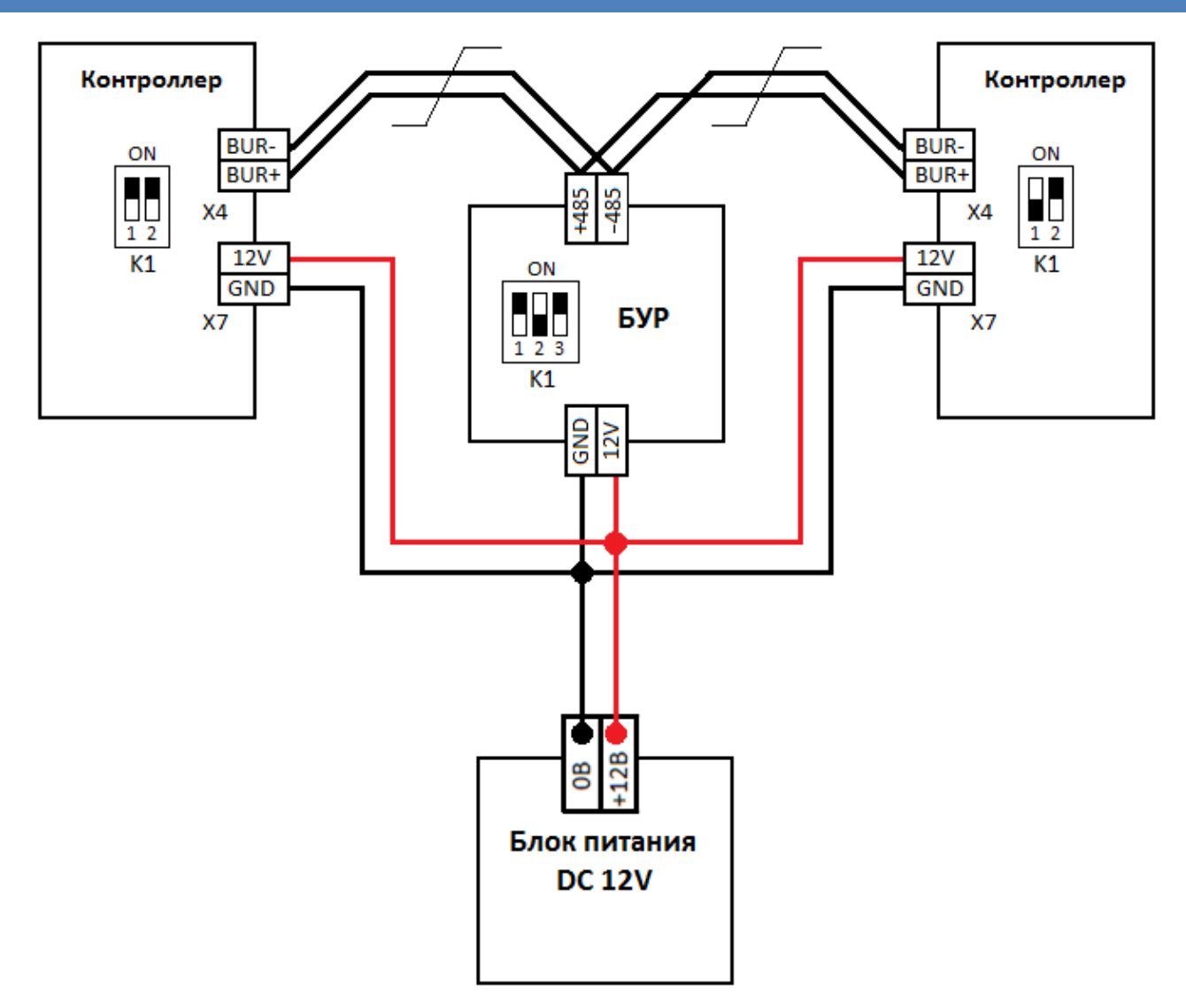

Рисунок 9 - Схема подключения двух контроллеров к БУР

Подробная информация о правилах подключения БУР, перемычках и индикации в различных режимах работы приведена в Инструкции по монтажу БУР BioSmart и Руководстве по эксплуатации БУР BioSmart.

Для корректной работы контроллера с БУР в ПО BioSmart-Studio v5 также необходимо указать БУР в качестве дополнительного оборудования (см Руководство по эксплуатации контроллера BioSmart 4-O).

Подробная информация о конфигурации контроллера в BioSmart Studio v5 приведена в соответствующем разделе Руководства по эксплуатации контроллера BioSmart 4-О и в Руководстве администратора BioSmart-Studio v5.

#### 4.6. Подключение к входному/выходному интерфейсу Wiegand

При подключении сторонних устройств по Wiegand необходимо

руководствоваться эксплуатационными документами, описывающими порядок подключения и настройки этих устройств.

Рекомендуемый тип кабеля и его длина приведены в таблице 2. При подключении необходимо избегать прокладки кабелей считывателей параллельно силовым кабелям (удаление не менее 0,5 м).

Подключения считывателя карт (кодонаборной панели) к контроллеру посредством интерфейса Wiegand производится согласно схеме, приведенной на рисунке 10.

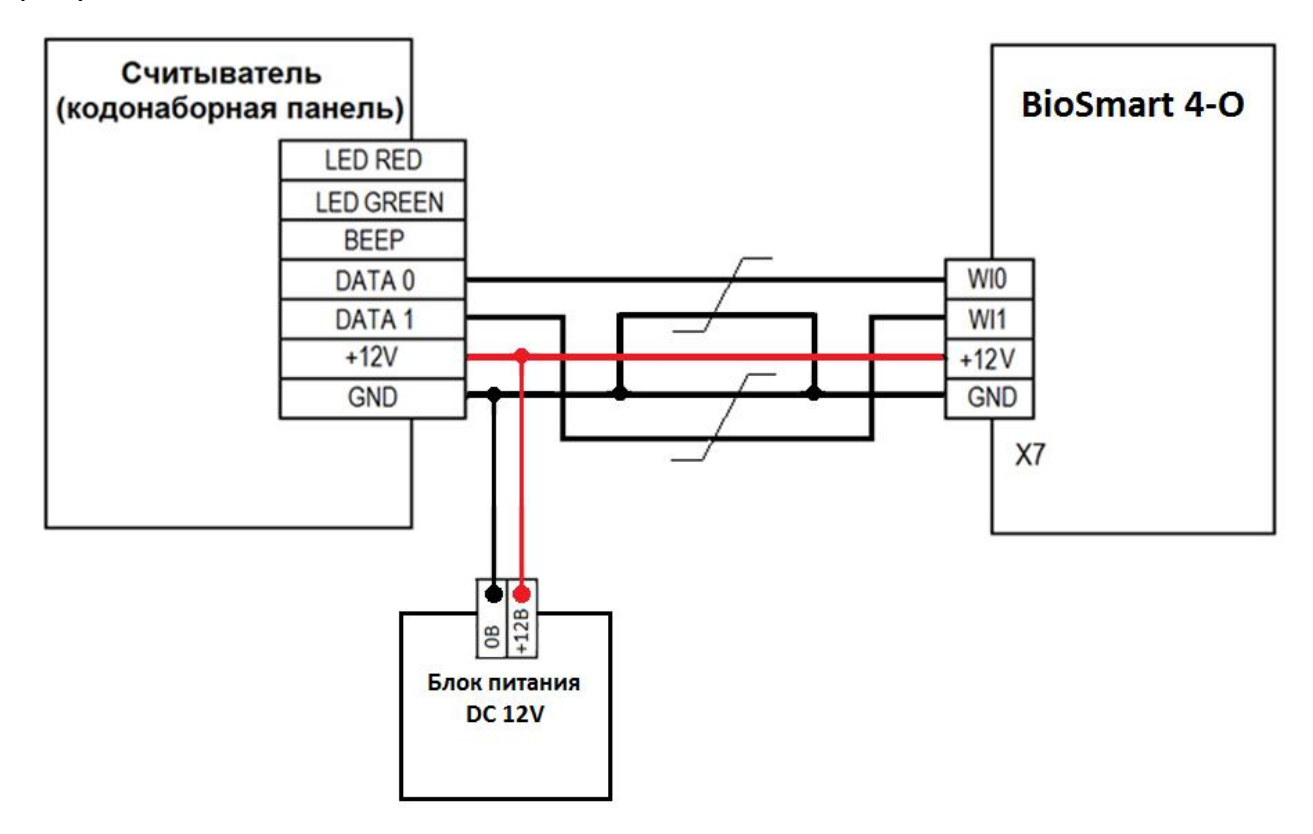

Рисунок 10 - Подключение внешнего считывателя карт (кодонаборной

панели)

Подключение контроллера к стороннему контроллеру СКУД посредством интерфейса Wiegand производится согласно схеме, приведенной на рисунке 11.

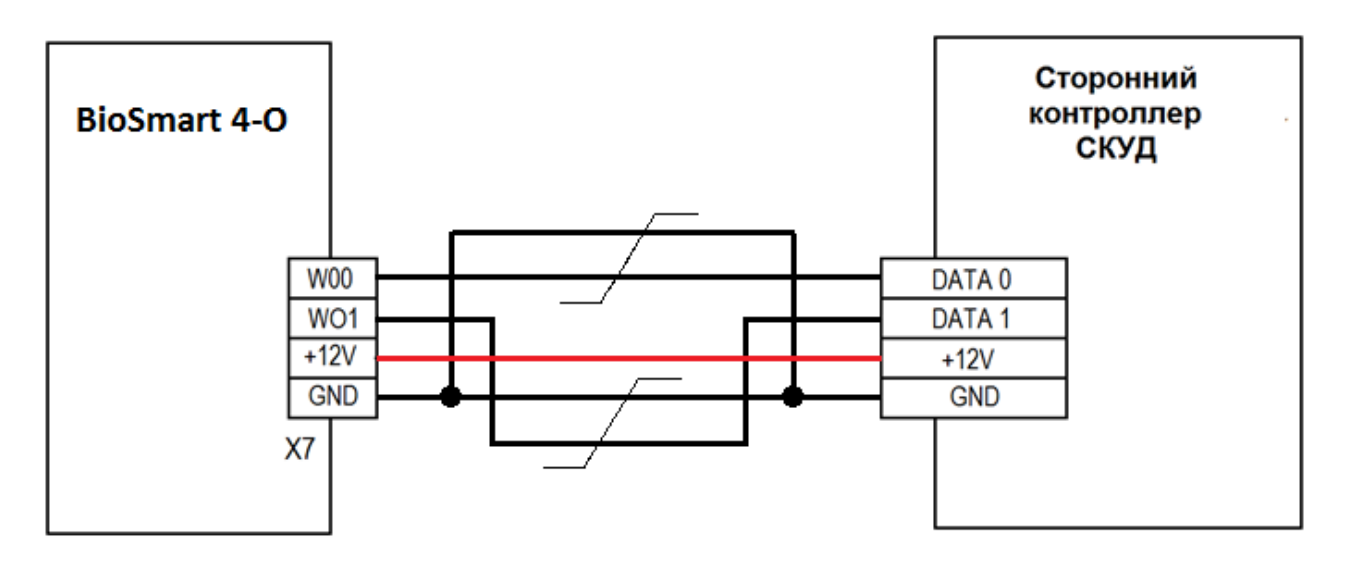

Рисунок 11 - Подключение к контроллеру СКУД по интерфейсу Wiegand

# 4.7. Подключение электромеханического замка к плате контроллера

Подключение электромеханического замка к контроллеру может осуществляться как посредством бортового реле, так и посредством БУР BioSmart.

При использовании бортового реле, замок подключается к контроллеру, согласно схеме, приведенной на рисунке 11. Рекомендуемый тип кабеля и его длина приведены в таблице 2.

 $\land$ 

Не рекомендуется использовать один и тот же источник питания для подключения замка и контроллера.

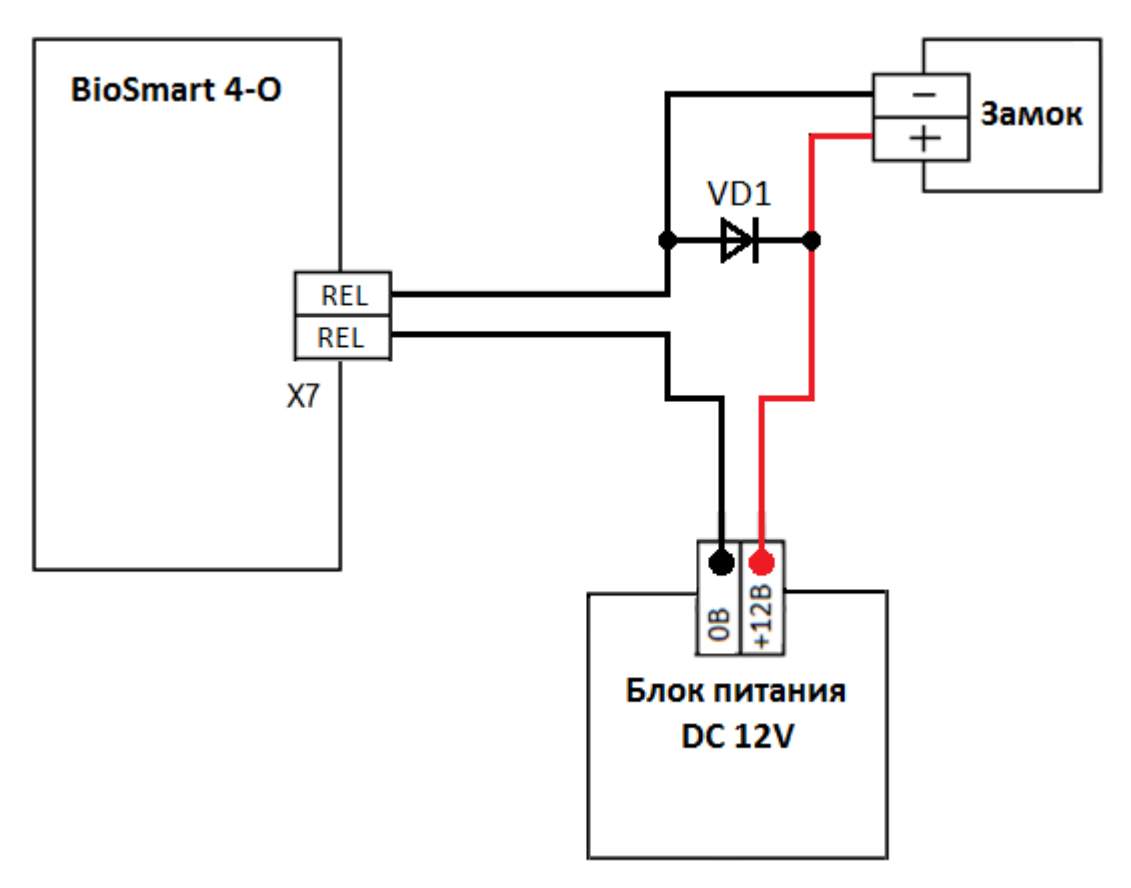

## Рисунок 12. Схема подключения электромеханического замка к контроллеру

Информация о подключении замка посредством БУР приведена в Руководстве по эксплуатации БУР BioSmart.

Для защиты бортового реле контроллера от обратного тока, возникающего в цепи при срабатывании замка, требуется установить шунтирующий диод, согласно схеме, приведенной на рисунке 12. Рекомендуется использовать диод типа 1N4007 (1A,100B) или аналогичный.

Подключение электромагнитного замка осуществляется посредством БУР BioSmart. Информация о подключении электромагнитного замка посредством БУР приведена в Руководстве по эксплуатации БУР BioSmart.

### 4.9. Подключение кнопок/датчиков

Подключение датчика прохода/кнопки выхода из помещения производится к бортовому дискретному входу контроллера согласно схеме, приведенной на рисунке 13.

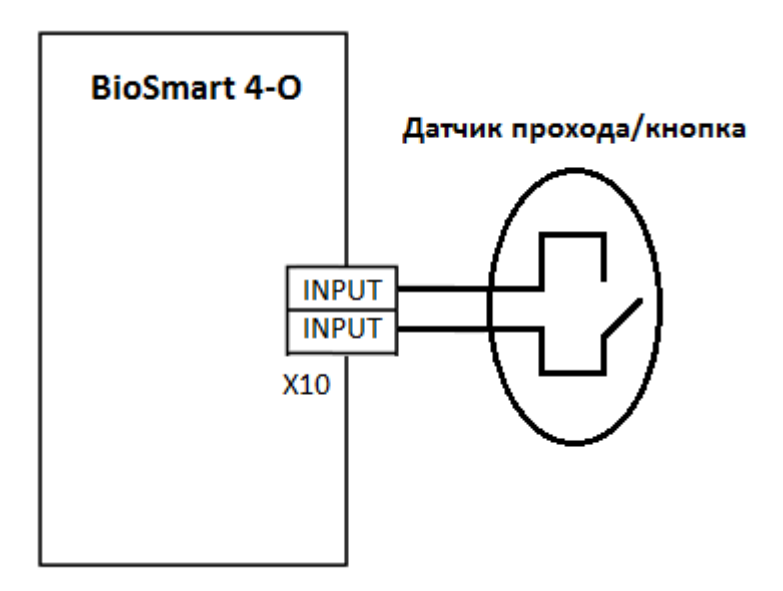

Рисунок 13. Подключение датчика прохода/кнопки выхода к дискретному входу контроллера.

Если для организации контроля и управления доступом требуется совместное применение датчика прохода и кнопки выхода из помещения, то необходимо производить подключение с использованием БУР BioSmart.

Рекомендуемый тип кабеля и его длина приведены в таблице 2.

Подключение датчика прохода и кнопки посредством БУР производится согласно схеме, приведенной на рисунке 14.

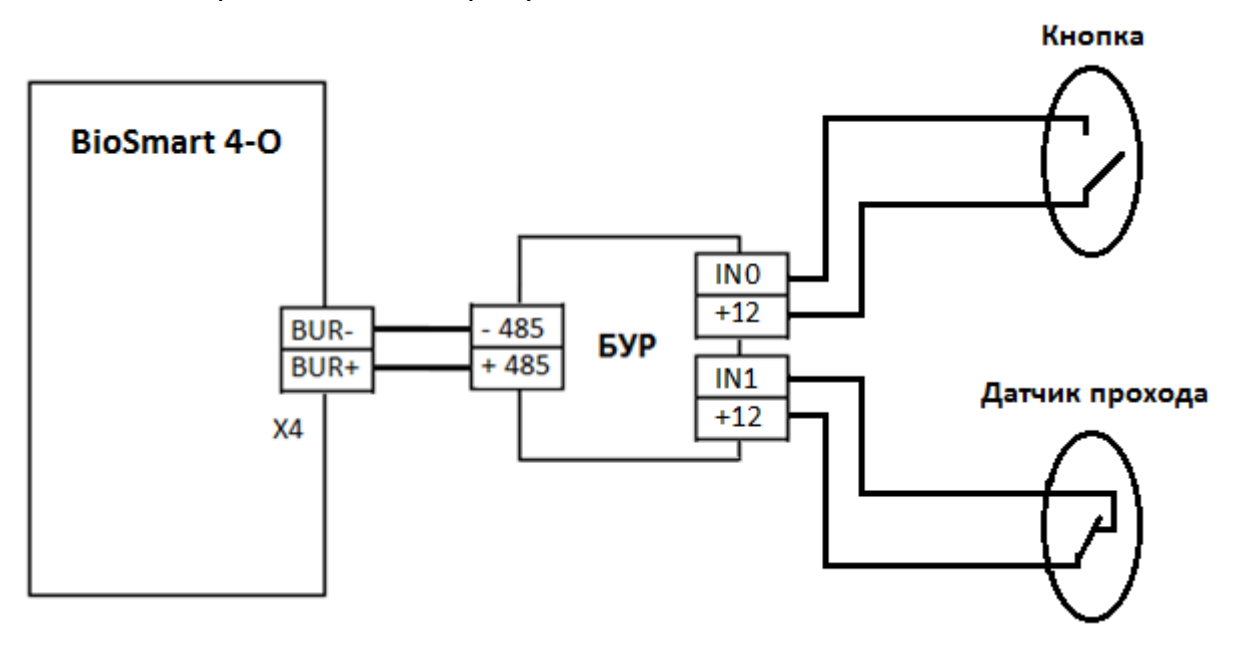

Рисунок 14. Подключение датчика двери или кнопки к бортовому дискретному входу

Рекомендуемый тип кабеля и его длина приведены в таблице 2.

Подключение датчика пожарной тревоги производится аналогично подключению кнопки/датчика прохода.

Подробные сведения о работе с БУР приведены в Руководстве по эксплуатации БУР BioSmart.

#### 4.10.Подключение турникетов и других исполнительных устройств

Подключение турникетов и других исполнительных устройств производится согласно требованиям соответствующих руководящих документов.

Подключение турникетов и других исполнительных устройств может производиться посредством БУР или бортового реле контроллера.

Схема подключения турникета с использованием БУР на примере подключения турникета Ростов-Дон Т83-М приведена на рисунке 15.

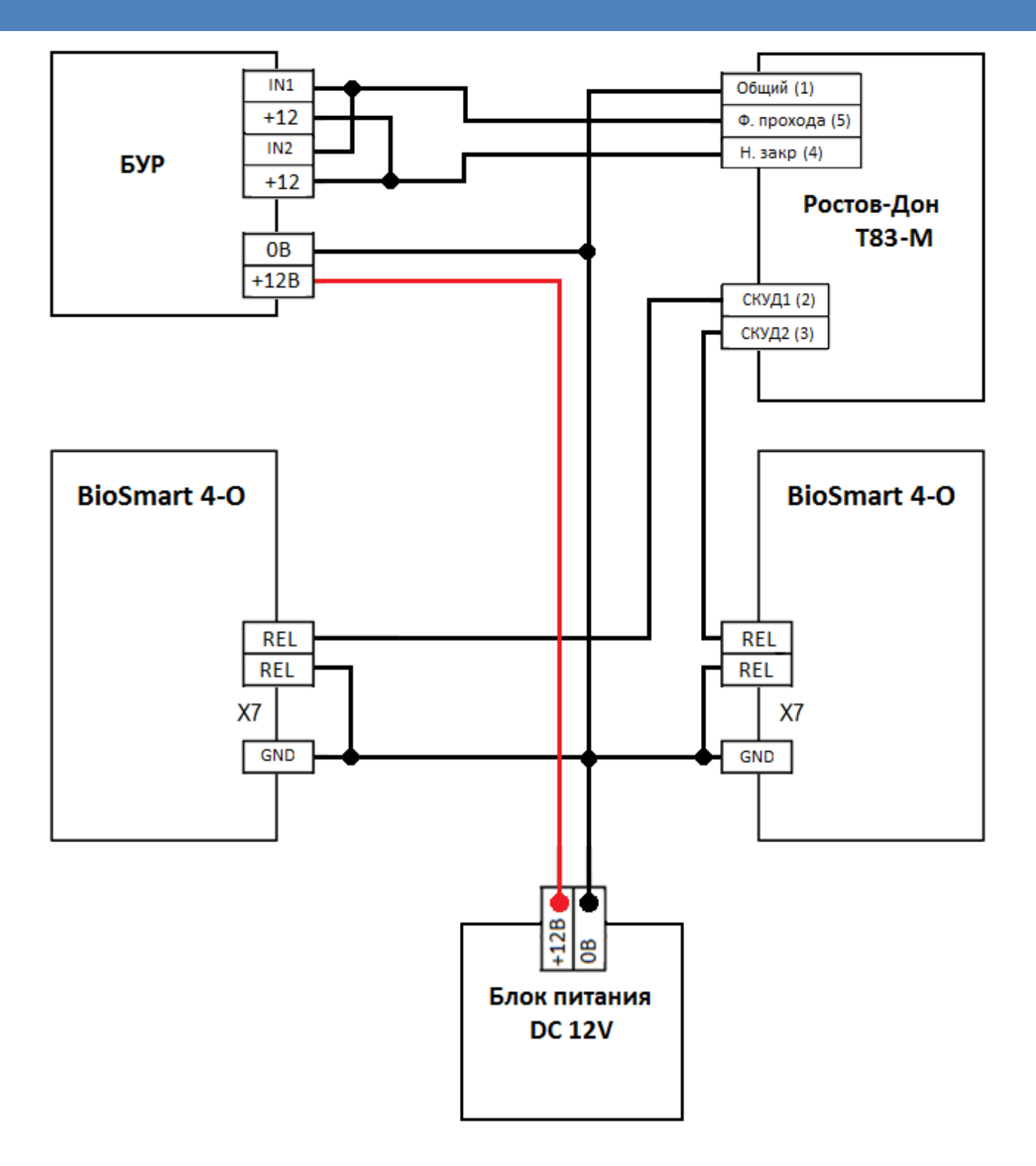

Рисунок 15. Подключение турникета Ростов-Дон Т83-М

Схема подключения турникета с использованием бортового реле контроллера на примере подключения турникета Perco TTR-04 приведена на рисунке 16.

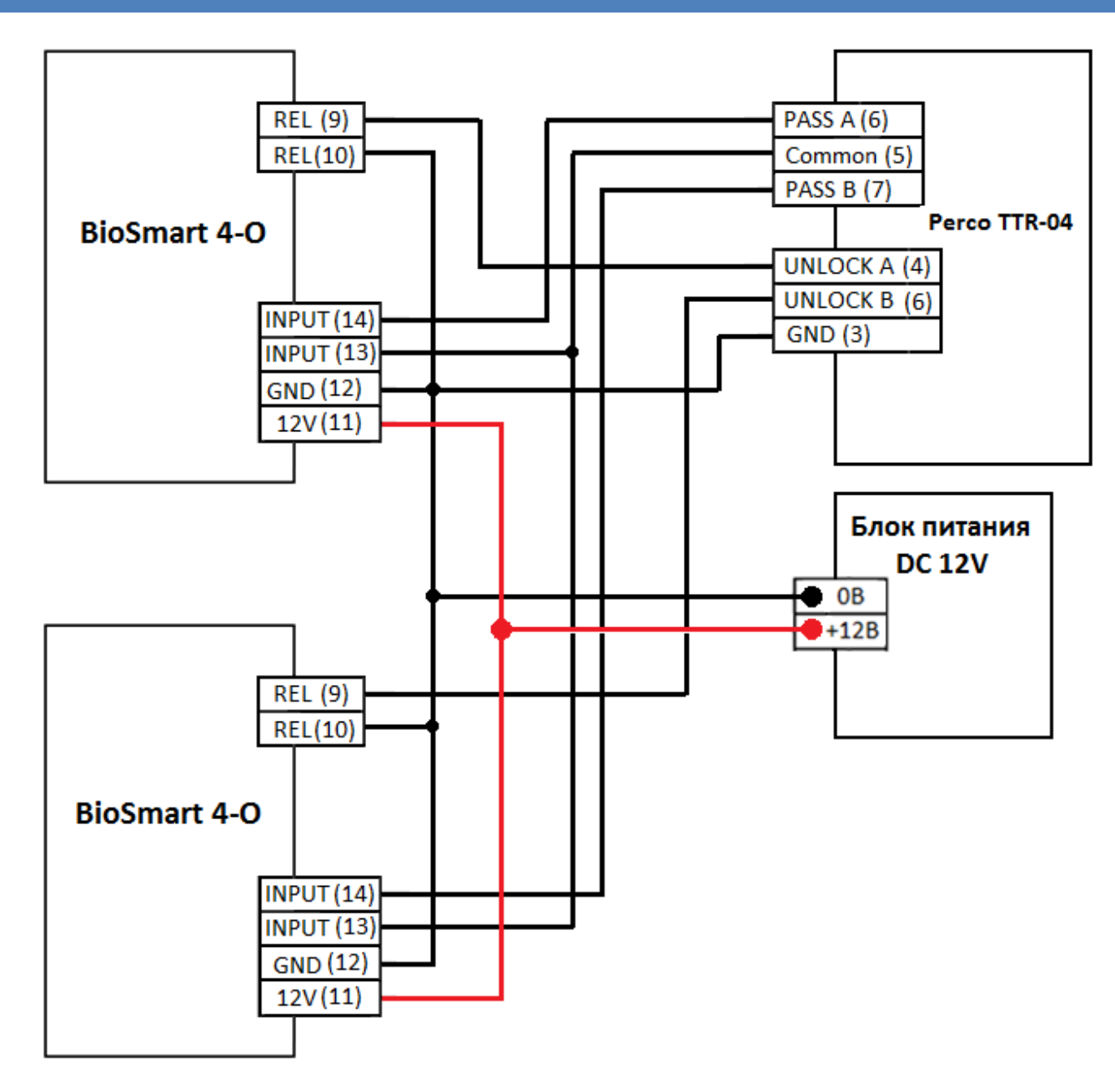

Рисунок 16. Подключение турникета Perco TTR-04

### 5. Проверка работоспособности контроллера

При правильном подключении и установке сетевых параметров световой индикатор режимов работы должен работать в режиме ожидания отпечатка пальца/карты (мигающий синий).

Для проверки работоспособности сканера отпечатков контроллера, приложите палец к сканеру. Должен прозвучать двойной короткий звуковой сигнал, световой индикатор режимов работы должен загореться красным.

Для проверки работоспособности встроенного считывателя карт, поднесите

к полю для считывания, пластиковую карту. Должен прозвучать двойной короткий звуковой сигнал, световой индикатор режимов работы должен загореться красным.